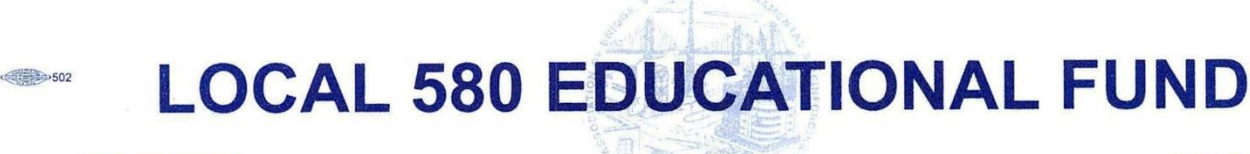

Employer Trustees RANDALL P. MENT, Co-Chairman PETER CARRIERO RANDY RIFELLI **Union Trustees** 

Second Floor 501-507 WEST 42nd STREET • NEW YORK, N.Y. 10036 • (212) 736-1224/1244 • • FAX (212) 695-6520 • PETER MYERS, Co-Chairman JOHN CUMBERLAND KEVIN MCKEON THOMAS MILTON JOSEPH NOLAN MICHAEL WENZEL

# How to Obtain a NYC DOB Welder License Through DOB NOW Licensing.

To Obtain a NYC DOB Welder License there are (2) procedures you must follow using the internet: A computer is recommended.

You follow the instructions attached for **Create a DOB NOW profile**.

You go to the DOB NOW Licensing Website.

You Create a Licensing Profile Account.

You Activate your Licensing Profile Account via email message sent to you.

Your Profile Activation Complete via Email message.

Before applying for New Welder License, the Welder must go to the website link below for detailed information about the **(10) Scanned PDF Documents** that must be submitted.

#### Obtain a: NYC Welder License @

https://www1.nyc.gov/site/buildings/industry/welder-become.page

After you receive the email message stating the "Profile Account Activation Complete".

You go back to the DOB NOW Licensing Website.

You follow the instructions for Obtain a NYC Welder License link above...

You file / submit a new welder license application.

You wait for the DOB NOW email message for the status of your application.

# How to Create a DOB NOW Profile Account

**Note:** The recommended screen zoom should be 75% or less to see the whole page.

1) Create a DOBNOW profile account at the website shown below:

https://a810-dobnow.nyc.gov/publish/Index.html#!/

|                                 | Submit ruings, expression equiparts and requiparts and requiparts and the second second secon | Plumbing     Sidewalk Sheds     Signs     Sprinklers     Standpipes     Supported Scaffolds | DOB<br>NOW<br>SAFETY<br>SAFETY<br>SUbmit Con<br>Bolle<br>Bolle<br>Submit Con<br>Bolle<br>Submit Con<br>Bolle<br>Submit Con<br>Bolle<br>Submit Con<br>Bolle<br>Submit Con<br>Bolle<br>Submit Con<br>Bolle<br>Submit Con<br>Bolle<br>Submit Con<br>Bolle<br>Submit Con<br>Bolle<br>Submit Con<br>Submit Con<br>Bolle<br>Submit Con<br>Submit Con<br>Submi | npliance faling for:<br>r<br>r<br>tor<br>les              | LIG                     | Submit License filing for:           • Weider           • Oursegman           • Garmegman           • Gas Work Qualification Only                                                                                                    |                                |
|---------------------------------|----------------------------------------------------------------------------------------------------|---------------------------------------------------------------------------------------------|----------------------------------------------------------------------------------------------------|-----------------------------------------------------------|-------------------------|----------------------------------------------------------------------------------------------------|--------------------------------|
|                                 | Search the Public Portal for Filings and                                                                                                    | Permits Submitted in NOW                                                                    |                                                                                                    |                                                           |                         | Log In to <b>Submit</b> Jobs and Filings:                                                                                                    |                                |
|                                 | Address                                                                                                    |                                                                                             |                                                                                                    |                                                           |                         | Enter your e-Filing account information                                                                                                    |                                |
|                                 | House Number                                                                                                    | Street Name                                                                                 |                                                                                                    | Borough<br>Select Borough                                 |                         | Password                                                                                                    |                                |
|                                 |                                                                                                    |                                                                                             | Search                                                                                                    |                                                           |                         | Permisso                                                                                                    |                                |
|                                 |                                                                                                    | - (7) N                                                                                     |                                                                                                    |                                                           |                         | Login<br>To register for an account or reset your password, go to the<br>effling website.                                                                                                    |                                |
|                                 | building identification Nul                                                                                                    | nder (BIN)                                                                                  |                                                                                                    |                                                           |                         | webser, Journeyman and Gas Work Qualification Applicants only -<br>enter your DOB NOW: Licensing profile email and password<br>above.<br>Don't have one? Click here to Create a new DOB NOW: Licensing<br>profile.                                                                                                    |                                |
|                                 | Borough, Block, Lot                                                                                                    |                                                                                             |                                                                                                    |                                                           |                         | Forgot passward? Need more help? Contact us.                                                                                                    |                                |
|                                 | Device Search                                                                                                    |                                                                                             |                                                                                                    |                                                           |                         |                                                                                                    |                                |
|                                 |                                                                                                    |                                                                                             |                                                                                                    |                                                           |                         |                                                                                                    |                                |
| Fror<br><b>⊃or</b>              | Licensees Search<br>m this page, und<br>n't have one?                                                                                                    | derneath the                                                                                | blue Logi                                                                                                    | in button, fi                                             | nd this lin             | C: Log In to Submit Jobs and Filings:<br>Enter your e-Filing account information                                                                                                    |                                |
| -ror<br>Dor<br>Clic             | Licensees Search<br>m this page, und<br>n't have one?<br>ck here to Crea                                                                                                    | derneath the<br>te a new DO                                                                 | blue Logi<br>B NOW I                                                                                                    | in button, fir                                            | nd this lin<br>profile. | C:<br>Log In to<br>Log In to<br>Log                                                                                                    | only                           |
| -ror<br>Dor<br>Clic             | Licensees Search<br>m this page, und<br>n't have one?<br>ck here to Crea                                                                                                    | derneath the<br>te a new DO                                                                 | blue Logi<br>B NOW I                                                                                                    | in button, fir                                            | nd this lin<br>profile. | C:<br>Log In to User to Submit Jobs and Filings:<br>Enter your e-Filing account information<br>Email<br>Const<br>Password<br>Password<br>Password<br>Const<br>Const<br>Co | only<br>swor                   |
| <sup>-</sup> ror<br>Dor<br>Clic | Licensees Search<br>m this page, uno<br>n't have one?<br>ck here to Crea                                                                                                    | derneath the<br>te a new DO                                                                 | blue Logi<br>B NOW I                                                                                                    | in button, fir                                            | nd this lin             | C:<br>Log In to Image to Submit Jobs and Filings:<br>Enter your e-Filing account information<br>Email<br>Email<br>Password<br>Password<br>Password<br>Password<br>Password<br>Do register for an account or reset your password, go to the<br>effing website.<br>Do the second of the second of the second of the second<br>enter your DOB NOW: Licensing profile email and pass<br>enter your DOB NOW: Licensing profile email and pass<br>Do the one? Click here to Create a new DOB NOW: Licensing<br>profile.<br>Forgot password? Need more help? Conta                                                                                                    | only<br>swore<br>sing          |
| -ror<br>Dor<br>Clic             | Licensees Search<br>m this page, uno<br>n't have one?<br>ck here to Crea                                                                                                    | derneath the<br>te a new DO                                                                 | blue Logi<br>B NOW I                                                                                                    | in button, fi                                             | nd this lin<br>profile. | C:<br>Log In to Into Into Information<br>Enter your e-Filing account information<br>Email<br>Enail<br>Password<br>Password<br>Password<br>Password<br>Do register for an account or reset your password, go to the<br>effling website.<br>Do thave one? Click here to Create a new DOB NOW: Licensing<br>Dot have one? Click here to Create a new DOB NOW: Licensing<br>Forgot password?<br>Need more help? Conta                                                                                                    | only<br>sword<br>sing<br>ct us |
| Fror<br>Dor<br>Clic             | Licensees Search<br>m this page, und<br>n't have one?<br>ck here to Crea<br>cop-up Window I                                                                                                    | derneath the<br><b>te a new DO</b><br>Displays a Qu                                         | blue Logi<br>B NOW I                                                                                                    | in button, fir                                            | nd this lin<br>profile. | C:<br>Log In to Image to Submit Jobs and Filings:<br>Enter your e-Filing account information<br>Email<br>Email<br>Password<br>Password<br>Password<br>Password<br>Do register for an account or reset your password, go to the<br>effling website.<br>Weder, Journeyman and Gas Work Qualification Applicants<br>enter your DOB NOW: Licensing profile email and pas<br>Sector Dob NOW: Licensing profile email and pas<br>Dot have one? Click here to Create a new DOB NOW: Licen<br>profile.<br>Forgot password? Need more help? Conta                                                                                                    | only<br>sword<br>sing<br>ct us |
| Fror<br>Dor<br>Clic             | Licensees Search<br>m this page, und<br>n't have one?<br>ck here to Crea<br>op-up Window I<br>swer "No"                                                                                                    | derneath the<br><b>te a new DO</b><br>Displays a Qu                                         | blue Logi<br>B NOW I                                                                                                    | in button, fit<br>_icensing  <br>_icensing  <br>_icensing | nd this lin<br>profile. | e:<br>Log In to submit Jobs and Filings:<br>Enter your e-Filing account information<br>Email<br>Comment<br>Password<br>Password                                                                                                    | only<br>swore<br>sing<br>ct us |

4) Fill in Login Information. After providing the required information to create a profile. Click this Box

| } characters          |
|-----------------------|
|                       |
| er and uppercase lett |
| 1-alpha and special   |
|                       |
| sword                 |
|                       |
|                       |
|                       |

5) Click Accept

| Statements & Signature                                                                                                    |
|----------------------------------------------------------------------------------------------------|
| As a consistent of being granted a license registration and/or qualification from the New York City Department of Buildings, I attest that I comply with all New York City as ministrative Code and Department rules, regulations, and directives governing how licensees/ registratis qualification holders conduct their specific frade. Incer reviewed the information provided in this application and, to the best of my knowledge and belief, attest to its accuracy. I understand that falsification of any somement made to the Department is a misdemeanor and that it is also unlawful to give to a city employee to accept, any benefit, monetary of bervice, either as a gratuity for properly performing the job or in exchange for special consideration. Such actions are punishable by imprisonment, fine and/or to or of the city englification. In the event of an accident that my olives understand in a time heat the Administrative Code requires that I cooperate with any investigation and that failure to do so may result in immediate suspension, proceeding actions. |
| I understand and agree that by personally charging on the box at left I am electronically signing this application and expressing my agreement with all of its terms. I understand that this electronic signature sail have the same validity and effect as a signature affixed by hand.*                                                                                                    |
| Accept Decline                                                                                                    |

6) Then, Click the I'm not a robot

| Name* |   |      | Date*      |  |
|-------|---|------|------------|--|
| 1     | 0 |      | 04/09/2020 |  |
| -     |   |      |            |  |
|       |   | 0.00 |            |  |

7) You could get a CAPTCHA screen display after checking the I'm not a robot box. Select all the images listed on the upper left of the CAPTCHA screen displays

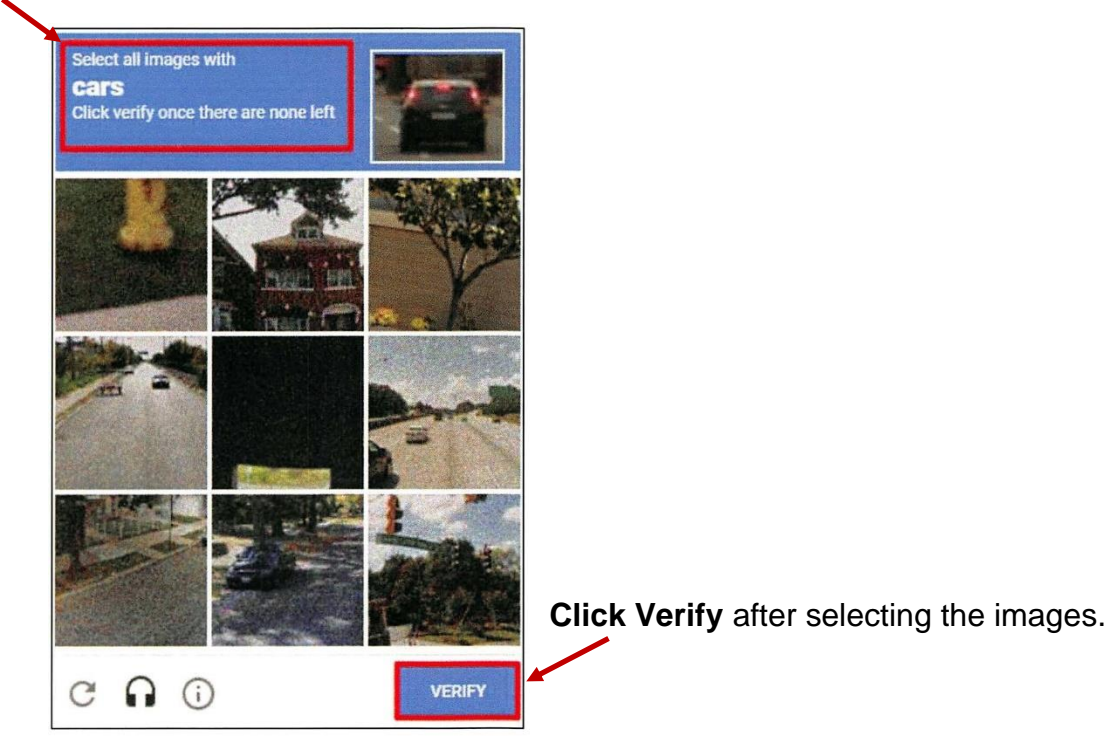

8) Click Create

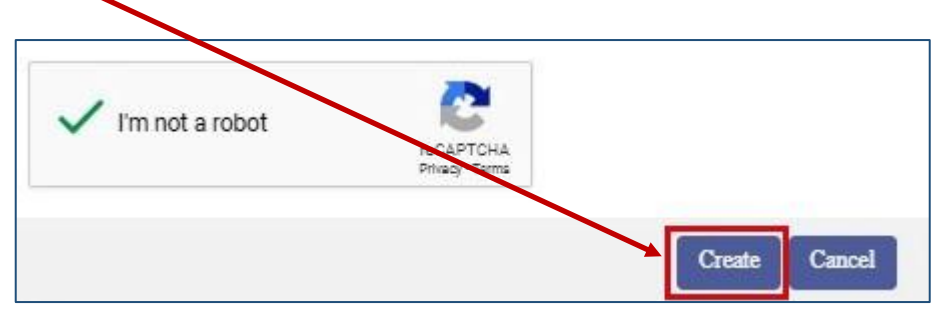

9) New Profile Confirmation. Click Confirm

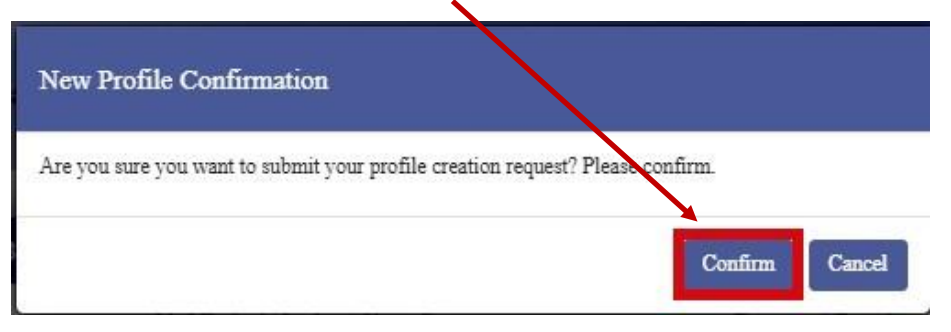

10) Notification. You will now receive an email message. Click OK

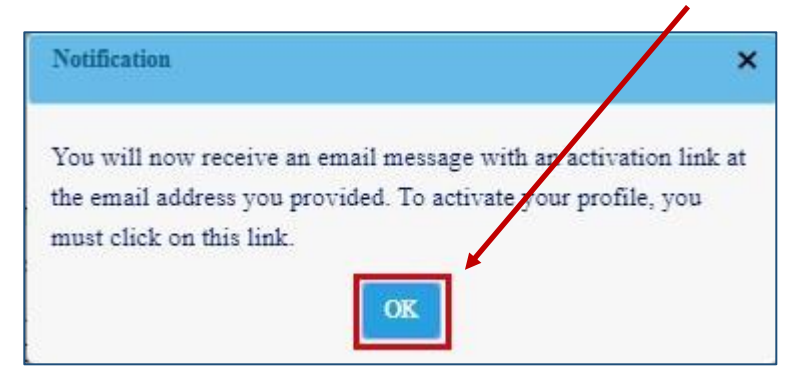

#### 11) First email message Click Here to Activate.

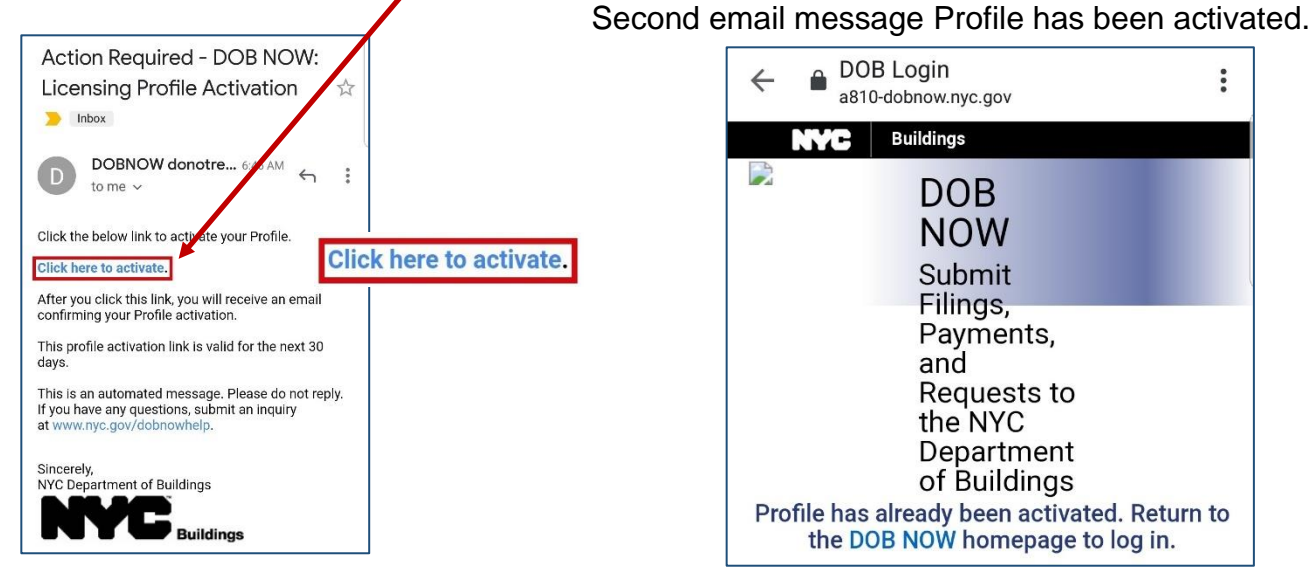

#### **12)Licensing Profile Activation Complete**

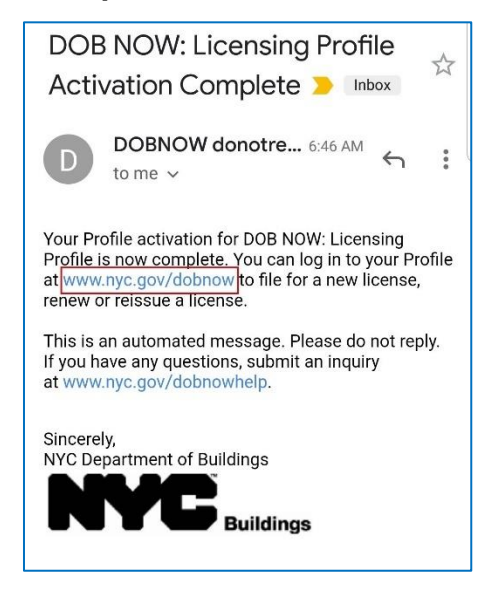

**13)**This is the DOB NOW Licensing Website to **Login** to start the New Welder License Application.

| DOB<br>NOW<br>UILD<br>UILD<br>Submit Jobs for:<br>- Antenna<br>- Curb Cuts<br>- Exectical<br>- Exectical<br>- Executors<br>- Fences<br>- Limited Alteration<br>Application | Plumbung     Sidewalk Sheds     Signs     Supported Scaffolds | Subert Compliance Mang for:<br>- Boiler<br>- Exector<br>- Facades | DOB<br>NOW<br>LICENSING<br>Saw Work Qualification Crey                                                                                                    |
|----------------------------------------------------------------------------------------------------|---------------------------------------------------------------|-------------------------------------------------------------------|----------------------------------------------------------------------------------------------------|
| arch the Public Portal for Filings and                                                                                                    | Permits Submitted in 100                                      |                                                                   | Log In to Terry to Submit Jobs and Filings:<br>Enter your e-Filing account information                                                                                                    |
| House Number<br>Jona Mangar Marchan                                                                                                    | Street Name<br>Para Open Vinte<br>Search                      | Borough<br>Select Borough                                         | Email<br>YOUREMAILADDRESS.COM<br>Password<br>Yourpassword1\$                                                                                                    |
| Building Identification Nur                                                                                                    | nber (BIN)                                                    |                                                                   | To register for an account or reset your password, go to the<br>effong website<br>Weiter, Jonneyman and Das Work Qualification Applicants enly-<br>enter your DOS NOVE. Licensing profile email and password<br>above.<br>Dont have one? Click here to Create a new DOS NOVE Licensing<br>prefile. |
| Borough, Block, Lot                                                                                                    |                                                               |                                                                   | Forget password? Need more help? Centact us                                                                                                    |

https://a810-dobnow.nyc.gov/publish/Index.html#!/

# 14)Click DOB NOW Licensing

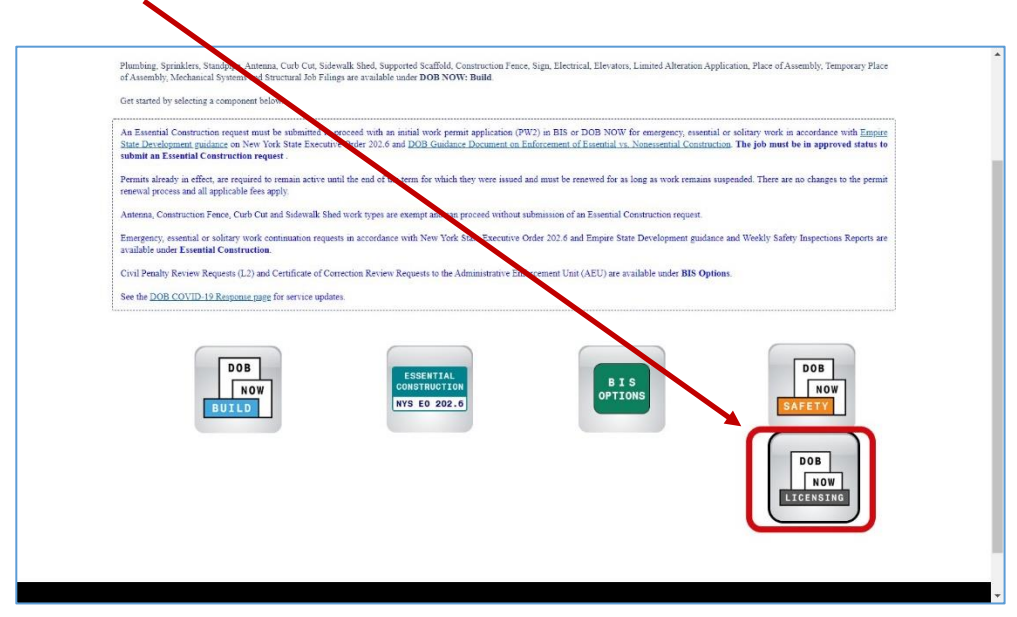

# 15)This is your Profile Account

| N                                                        | WC Buildings                    |                                    |                  |                                                     |                          |   |                    |   |                         | 311                                                               | Search all NYC.gov websites                                     |                                     |                        |
|----------------------------------------------------------|---------------------------------|------------------------------------|------------------|-----------------------------------------------------|--------------------------|---|--------------------|---|-------------------------|-------------------------------------------------------------------|-----------------------------------------------------------------|-------------------------------------|------------------------|
| DOB<br>NOW<br>LICENSING                                  | DOB NOV<br>Submit Filings       | V<br>s, Payments, and              | l Requests to th | e NYC Depart                                        | tment of Buildings       |   |                    |   |                         |                                                                   |                                                                 | ome, J O<br>@GMAIL<br>Need I<br>Sig | .COM<br>Help?<br>m Out |
| A + New License                                          | e 📘 🎩 Manage My Pro             | file                               |                  |                                                     |                          |   |                    |   |                         |                                                                   |                                                                 |                                     |                        |
| My Applications 2                                        | My Requests                     |                                    |                  |                                                     |                          |   |                    |   |                         |                                                                   |                                                                 |                                     |                        |
|                                                          |                                 |                                    |                  |                                                     |                          |   |                    |   |                         |                                                                   |                                                                 | SRe                                 | fresh                  |
| Application Number                                       | er ~ Applicatio                 | n Type 🗸                           | License Type     | ~                                                   | License Class/Class Type | ~ | Application Status | ~ | Applicant of Record 🛛 🗸 | Payment Status 🗸                                                  | Modified Date $\checkmark$                                      | Actions $\sim$                      | ≡                      |
|                                                          |                                 |                                    |                  |                                                     |                          |   |                    |   |                         |                                                                   |                                                                 |                                     |                        |
| M 4 1/1                                                  | <ul> <li>Fi 10 v Ite</li> </ul> | mis Per Page                       |                  |                                                     |                          |   |                    |   |                         |                                                                   |                                                                 |                                     |                        |
| Directory of City Agenc<br>Notify NYC<br>NYC Mobile Apps | cies Co<br>Cit<br>Ma            | ntact NYC Govern<br>syStore<br>spS | ment             | City Employees<br>Stay Connected<br>Resident Toolki | s<br>1<br>fr             |   |                    |   |                         | City of New York, 2015 All Right<br>Primery Policy. Terms of Use. | rch: Q<br>is Reserved.NYC is a trademark and ser<br>Version=1.1 | rice mark of the City of Ne         | sw Yoek                |

16)Click +New License

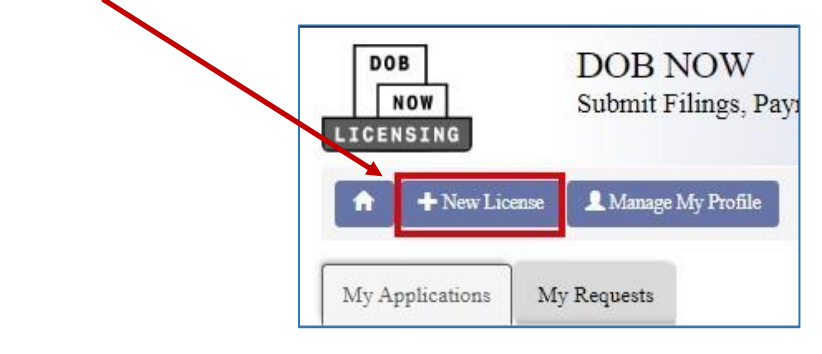

## 17)License Types. Choose Welder then Click Next.

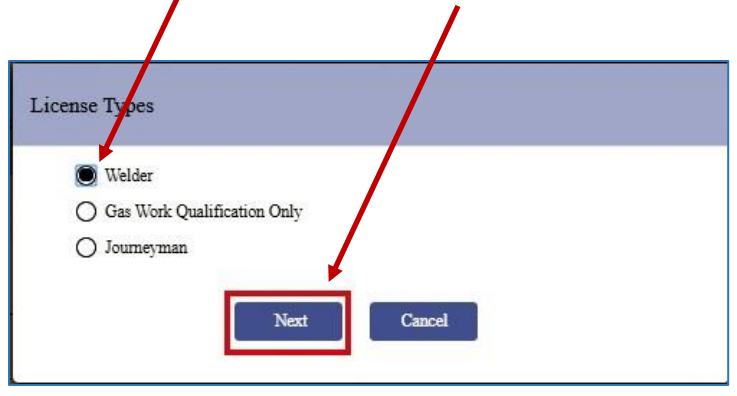

#### **18)**Supplemental Investigation Questionnaire

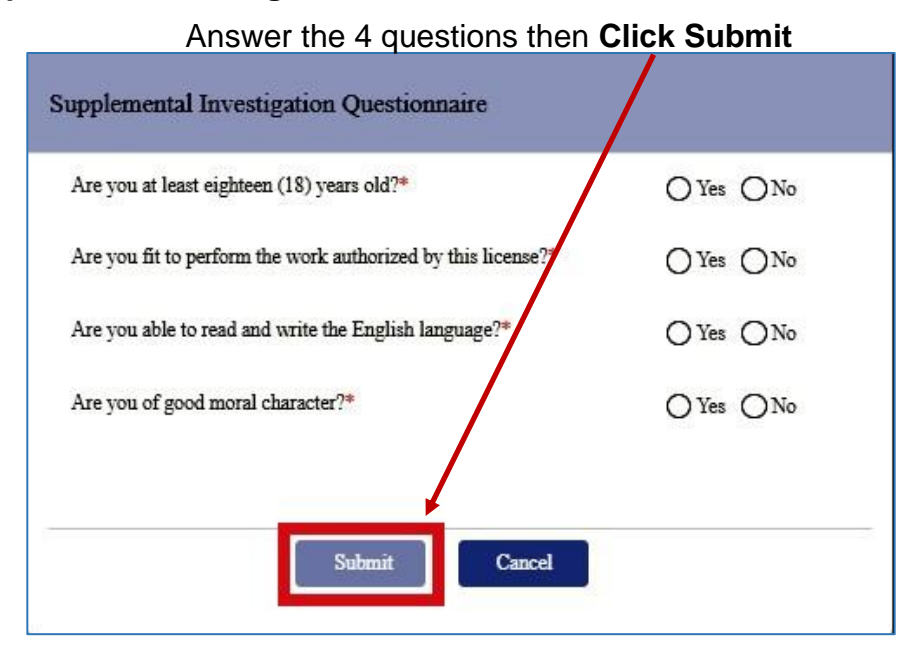

**19)General Information**. Fill in the Applicant information.

| DOB NOW<br>Submit Filings, Paymer | nts, and Requests to the NYC Department of Buildin        | gs                                  |                         |                           | Welcome, J O<br>@GMAIL.CO<br>Need Hel<br>Sign O |
|-----------------------------------|-----------------------------------------------------------|-------------------------------------|-------------------------|---------------------------|-------------------------------------------------|
| H Save                            |                                                           |                                     |                         |                           |                                                 |
|                                   | Applicant of Record                                       |                                     |                         |                           |                                                 |
| General Information               | First Name"                                               | Middle Initial                      |                         | Last Name*                | <u> </u>                                        |
|                                   | 1                                                         |                                     |                         | C                         | Dashboard                                       |
|                                   | Email*                                                    |                                     |                         |                           |                                                 |
|                                   | @GMAIL.COM                                                |                                     |                         |                           |                                                 |
|                                   |                                                           |                                     |                         |                           |                                                 |
|                                   | Address                                                   |                                     |                         |                           |                                                 |
|                                   | House Number*                                             | Street Name*                        |                         | Apartment/Building Number |                                                 |
|                                   |                                                           |                                     |                         |                           |                                                 |
|                                   | Cine                                                      | Parouzh#                            |                         | State                     |                                                 |
|                                   | Chy                                                       | Salaat                              |                         | Sizie<br>Culuri           | -                                               |
|                                   |                                                           | Belect                              |                         | Select                    | •                                               |
|                                   | Zip Code*                                                 | Home Telephone"                     |                         | Mobile Telephone*         |                                                 |
|                                   |                                                           |                                     |                         |                           |                                                 |
|                                   | Personal Information                                      |                                     |                         |                           |                                                 |
|                                   | Date of Birth*                                            | SSN/ITIN*                           |                         |                           |                                                 |
|                                   |                                                           | =                                   |                         |                           |                                                 |
|                                   |                                                           |                                     |                         |                           |                                                 |
|                                   | City Employee                                             |                                     |                         |                           |                                                 |
|                                   | Are you a city employee?*                                 |                                     | O Yes O No              |                           |                                                 |
|                                   |                                                           |                                     | 0 0                     |                           |                                                 |
|                                   | Named Agent Information                                   |                                     |                         |                           |                                                 |
|                                   | Do you have a Named Agent?*                               |                                     | O Yes O No              |                           |                                                 |
|                                   | · · · · · · · · · · · · · · · · · · ·                     |                                     | 0 44 0 44               |                           |                                                 |
|                                   | Electronic Disposition                                    |                                     |                         |                           |                                                 |
|                                   | Do you wish to receive the Department of Building's deter | nination on your application by ema | ail in lieu of OYes ONo |                           |                                                 |
|                                   | a páper copy?*                                            |                                     | 00                      |                           |                                                 |

20)Named Agent Information is required for applicants not residing in New York City.

If you reside in New York City answer No. Proceed to 23) Qualification Experience.

| Named Agent Information     |          |
|-----------------------------|----------|
| Do you have a Named Agent?* | ○Yes ○No |

**21)Named Agent** is a person that resides in New York City. Answer Yes and provide the required information.

| Do you have a Named Agent?*                                                                                                    | Yes ONo                                                                                                    |                                                                                                    |
|----------------------------------------------------------------------------------------------------|----------------------------------------------------------------------------------------------------|----------------------------------------------------------------------------------------------------|
| First Name*                                                                                                    | Middle Initial                                                                                                    | Last Name*                                                                                                    |
| House Number*                                                                                                    | Street Name*                                                                                                    | Apartment Building Number                                                                                                    |
| City*                                                                                                    | Borough*                                                                                                    | State*                                                                                                    |
|                                                                                                    | Select 🔻                                                                                                    | Select                                                                                                    |
| Zip Code*                                                                                                    | Email*                                                                                                    |                                                                                                    |
|                                                                                                    |                                                                                                    |                                                                                                    |
|                                                                                                    | Enter email/username                                                                                                    |                                                                                                    |
| I hereby agree that the above Named Agent<br>address listed above shall be deemed to be v<br>the docketing of judgments. I further agree<br>OATH/ECB, the Environmental Control Box<br>I have personally reviewed all information e<br>with all of its terms. I understand that this el | Enter email intername<br>may accept service of Notices of Violation (NOV) Summonses issued by the New York City De<br>valid service of the NOVs Summonses under New York City Charter 1049-a, section 6-08 of the<br>not to raise any defect with respect to service for any NOVs Summonses received from DOB<br>ard itself, or in any court of law.<br>entered on this application. I understand and agree that by personally clicking on the box at left<br>ectronic signature shall have the same validity and effect as a signature affixed by hand.* | partment of Buildings (DOB). I also agree that service to this Agent i<br>rules of OATH Hearings Division and other applicable laws to allor<br>at the address above, in any forum, including before a hearing offic<br>I am electronically signing this application and expressing my agree |

# 22)Click Box

| I have personally rev<br>with all of its terms. | iewed all information entered on this application. I unde<br>I understand that this electronic signature shall have the s | rstand and agree that by personally clicking on the box at left I am electronically signing<br>ame validity and effect as a signature affixed by hand.* | this application and expressing my agre |
|-------------------------------------------------|----------------------------------------------------------------------------------------------------|----------------------------------------------------------------------------------------------------|-----------------------------------------|
| Name                                            |                                                                                                    | Date                                                                                                    |                                         |
| 1                                               | 0                                                                                                    | 04/09/2020                                                                                                    |                                         |
| (Electro                                        | nically Signed)                                                                                                    |                                                                                                    |                                         |
|                                                 |                                                                                                    |                                                                                                    |                                         |

# 23)Click Save

| Notification                                                                                                    | Notification ×              |
|----------------------------------------------------------------------------------------------------|-----------------------------|
| Please note that the below information cannot be changed after saving:<br>Application Type: New License<br>Save Cancel | Application has been saved. |

### 24) Qualification Experience

| Pre-filing            | Pending QA Review Pendin                                                                                                    | ng Background Review                                    | Approval Letter Sent                   | License Card Issued | Dashb            |
|-----------------------|----------------------------------------------------------------------------------------------------|---------------------------------------------------------|----------------------------------------|---------------------|------------------|
| A00006905             | Convictions and Fines                                                                                                    |                                                         |                                        | _                   | Applic<br>Highli |
| anaral Information    | Have you ever been convicted or pled guilty to an offense anywhere (an                                                                        | offense is defined as a violation, misdemeanor, or fel- | ony:)?* (                              | ) Yes () No         | R                |
|                       | Do you owe any penalties or fines to the City of New York?*                                                                                   |                                                         |                                        | ) Yes (No           | View F           |
| Documents             | Does any company or business you have been associated with under you<br>were incurred during your association with that company or business?* | ar Department-issued license owe any fines, penalties   | or fees to the City of New York that ( | ) Yes 🔘 No          | S                |
| tatements & Signature | Supplementary Investigation Questionnaire                                                                                                    |                                                         |                                        |                     | Histo            |
|                       | Are you at least eighteen (18) years old?*                                                                                                    |                                                         |                                        | 🖲 Yes 🔘 No          | 5                |
|                       | Are you fit to perform the work authorized by this license?*                                                                                  |                                                         |                                        | 🖲 Yes 🔘 No          | Paym<br>Histo    |
|                       | Are you able to read and write the English language?*                                                                                         |                                                         |                                        | • Yes ONo           |                  |
|                       | Annual and an all threads all the                                                                                                    |                                                         |                                        | • · · · · ·         | \$330            |

25)<u>Convictions and Fines</u>. If you answer Yes, you must fill out a Supplemental Affidavit. <u>Note:</u> If you answer NO, Skip 25,26, and 27 proceed to the Documents Tab

| Convictions and Fines                                                                                                    |            |
|----------------------------------------------------------------------------------------------------|------------|
| Have you ever been convicted or pled guilty to an offense anywhere (an offense is defined as a violation, misdemeanor, or felony)?*                                                                                                 | ⊙Yes ⊘No   |
| Do you owe any penalties or fines to the City of New York?*                                                                                                    | ⊙Yes ⊖No   |
| Does any company or business you have been associated with under your Department-issued license owe any fines, penalties or fees to the City of New York that were incurred during your association with that company or business?* | 🔿 Yes 💽 No |

# 26)Supplemental Affidavit. Click +Add Convictions

| 00006394                 | Convictions*         |                       |                   |                   |                         |   |
|--------------------------|----------------------|-----------------------|-------------------|-------------------|-------------------------|---|
| neral Information        | +Add Convictions     |                       |                   |                   |                         |   |
| ualifications/Experience | Date of Conviction 🗡 | Charge or Offense 🛛 🗸 | Name of Court 🛛 👻 | Location of Court | Sentence or Disposition | ~ |
| plemental Affidavit      |                      |                       |                   |                   |                         |   |
| cuments                  |                      |                       |                   |                   |                         |   |
|                          |                      |                       |                   |                   |                         |   |
|                          |                      |                       |                   |                   |                         |   |

# 27)Conviction Details

| Date of Conviction*      |  |
|--------------------------|--|
| Charge or Offense*       |  |
| Name of Court*           |  |
| Location of Court*       |  |
| Sentence or Disposition* |  |
|                          |  |
| 500 characters remaining |  |

28) Click Save. The Conviction Details will be indicated here. Click +Add Convictions to add more.

| Convictions*                        |                   |   |                 |                   |   |                         |   |
|-------------------------------------|-------------------|---|-----------------|-------------------|---|-------------------------|---|
| Add Convictions  Date of Conviction | Charge or Offense | ~ | Name of Court Y | Location of Court | ~ | Sentence or Disposition | ~ |
|                                     | -                 |   |                 |                   |   |                         | - |

29)Click Save then go to Documents.

| Contraction of the second |          |           |   |
|---------------------------|----------|-----------|---|
| L0000                     | 6394     |           |   |
| General 1                 | Informa  | tion      |   |
| Qualifica                 | tions/E  | xperience | • |
| Supplem                   | ental At | fidavit   |   |
| Documen                   | nts      |           |   |

# 30)<u>Documents</u> Click +Add Document

| Pre-filing              | Pending QA Review  | Pending Background Review | Approval Letter Sent | License Card Issued |
|-------------------------|--------------------|---------------------------|----------------------|---------------------|
| H Save Preview to File  |                    |                           |                      |                     |
| 00006905                | Required Documents |                           |                      |                     |
| neral Information       |                    |                           |                      |                     |
| alifications/Experience | + Add Document     |                           |                      |                     |
| ocuments                | Document Name      | Document Type             | Document Status      | Actions             |
| itements & Signature    |                    |                           |                      |                     |
|                         |                    |                           |                      |                     |
|                         |                    |                           |                      |                     |
|                         |                    |                           |                      |                     |
|                         |                    |                           |                      |                     |

# 31)Upload a Document. Click Select

| Upload a Document                      | Upload a Document                                                                                                    |
|----------------------------------------|----------------------------------------------------------------------------------------------------|
| Document Name*                         | Document Name"                                                                                                    |
|                                        | YOUR NAME AWS WELDER CERTIFICATION CARD                                                                                                    |
| Document Type*                         | Occument Type*                                                                                                    |
| Select 🗸                               | Select 🗸                                                                                                    |
| Document<br>Choose File No file chosen | Select AWS or AVSDOT Certification Card Birth Certificate or Current Passport or Green Card Child Support DPL-1: Design Professional Seal & Signature DPL-1: Design Professional Seal & Signature DPL- |
| Upload Cancel                          | LLC 62 Physical Exam Form<br>Photo ID<br>Social Security Card or ITIN<br>Visual Acuity Test Form                                                                                                    |

# 32)Click Upload

| Upload a Document                                      |                             |
|--------------------------------------------------------|-----------------------------|
| Document Name* YOUR NAME AWS WELDER CERTIFICATION CARD | Notification                |
| Document Type* AWS or NYSDOT Certification Card        | Document has been uploaded. |
| Document<br>Choose File YOUR NAME5696.pdf              | ОК                          |
| Upload Cancel                                          |                             |

### 33) Required Documents Uploaded. 10 documents should be uploaded.

| eneral Information       |                                         |                                                     |                 |
|--------------------------|-----------------------------------------|-----------------------------------------------------|-----------------|
| ualifications/Experience | + Add Document                          |                                                     |                 |
| upplemental Affidavit    | Document Name                           | Document Type                                       | Document Status |
| ocuments                 | YOUR NAME AWS WELDERCERTIFICATION CARDS | AWS or NYSDOT Certification Card                    | Accepted        |
| Statements & Signature   | YOUR NAME BIRTH CERTIFICATE             | Birth Certificate or Current Passport or Green Card | Accepted        |
|                          | YOUR NAME CHILD SUPPORT                 | Child Support                                       | Accepted        |
|                          | YOUR NAME DPL-1                         | DPL-1: Design Professional Seal & Signature         | Accepted        |
|                          | YOUR NAME LIC62 PHYSICAL FORM           | LIC 62 Physical Exam Form                           | Accepted        |
|                          | YOUR NAME PHOTO ID                      | Photo ID                                            | Accepted        |
|                          | YOUR NAMENYCDOB LIC 005696              | Photo ID                                            | Accepted        |
|                          | YOUR NAMESOCIAL SECURITY CARD           | Social Security Card or ITIN                        | Accepted        |
|                          | YOUR NAME PROOF RESIDENCE               | Photo ID                                            | Accepted        |
|                          | YOUR NAMELIC60 VISUAL FORM              | Visual Acuity Test Form                             | Accepted        |

| Pre-filing Pending QA Review Pending Background Review Approval Letter Sent License Ca.                                                                                                    | rd Issued                                                             |
|----------------------------------------------------------------------------------------------------|-----------------------------------------------------------------------|
| H Save Preview to File                                                                                                    |                                                                       |
|                                                                                                    |                                                                       |
|                                                                                                    |                                                                       |
| L00006905                                                                                                    |                                                                       |
| General Information Applicant of Record - Statements & Signature                                                                                                    |                                                                       |
| Qualifications Experience License Application*                                                                                                    |                                                                       |
| As a condition of being granted a license registration and or qualification from the New York City Department of Buildings, I attest that I comply with all New York City Administrative Code a regulations, and directives governing how licenses' registration qualification holders conduct their specific trade.                                                                                                    | nd Department rules,                                                  |
| Statements & Signature I have reviewed the information provided in this application and, to the best of my knowledge and belief, attest to its accuracy. I understand that falsification of any statement made to misdemeanor and that it is also understall to give to a city employee, or for a city employee to accept, any benefit, monetary or otherwise, either as a gratuity for properly performing the job or is                                                                                                    | the Department is a<br>exchange for special                           |
| consideration. Such actions are punishable by imprisonment, fine and or loss of license registration and or qualification.<br>In the event of an accident that involves my actions undertaken in connection with my license registration and/or qualification, I understand that the Administrative Code requires that                                                                                                    | I cooperate with any                                                  |
| investigation and that failure to do so may result in immediate suspension, revocation or other disciplinary action.                                                                                                    |                                                                       |
| I understand and agree that by personally clicking on the loss at left I am electronically signing this application and expressing my agreement with all of its terms. I understand that this electronically signing the same validity and effect as a signature affixed by hand.*                                                                                                    | tronic signature shall                                                |
| Nama Data                                                                                                    |                                                                       |
|                                                                                                    | 1                                                                     |
|                                                                                                    | -                                                                     |
| purposes relevant to the have and regulations enforced by the Department. I understand that I will not receive such final determination by regular mult correspondence. I further agree that, for<br>reconsideration timelines, the date of the Department's denial obtaintication email will be the relevant date of denial.<br>Understand and agree that by personally locking on the box at left I am electronically signing this document and expressing my agreement with all of its terms. I understand that this electronic<br>the same validity and effect as a signature affixed by hand.*<br>Name Date                                                                                                    | purposes of relevant                                                  |
| Voluntary Authorization for Service of Process by Email  I havedy voluntaryly agree to accept the service of Notices of Violation (NOV): Summonses issued by the New York City Department of Buildings (DOB) by the email address listed above. I agr<br>of the NOV shall be deemed valid service of the NOV's Summonses under New York City Charter 1049-a. Section 6-06 of the rules of OATH Hearings Division and other applicable laws to all<br>of judgments. I further agree not to raise any defect with respect to service for any NOV's Summonses received from DOB at the email address above, in any forum, including before a hearing<br>the Environmental Centrol Board (ECB) itself or in any court of law. | ee that email service<br>ow for the docketing<br>3 officer of OATH or |
| Name Date                                                                                                    |                                                                       |
|                                                                                                    |                                                                       |
| I understand and agree that by personally clicking on the box at left I am electronically signing this document and expressing my agreement with all of its terms. I understand that this electronic<br>the same validity and effect as a signature affixed by hand.                                                                                                    | signature shall have                                                  |
|                                                                                                    |                                                                       |
| Name Date                                                                                                    |                                                                       |
| Name Date                                                                                                    | ]                                                                     |
| Name Date                                                                                                    | ]                                                                     |

# 34)Statements & Signature. Check the boxes

35) After checking the boxes, Click Save. Proceed to Payment.

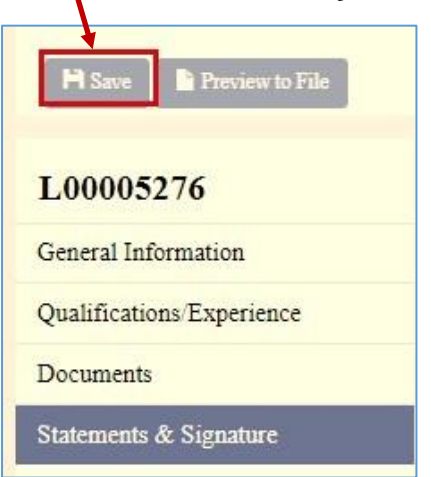

### 36) Payment. Click Pay Now

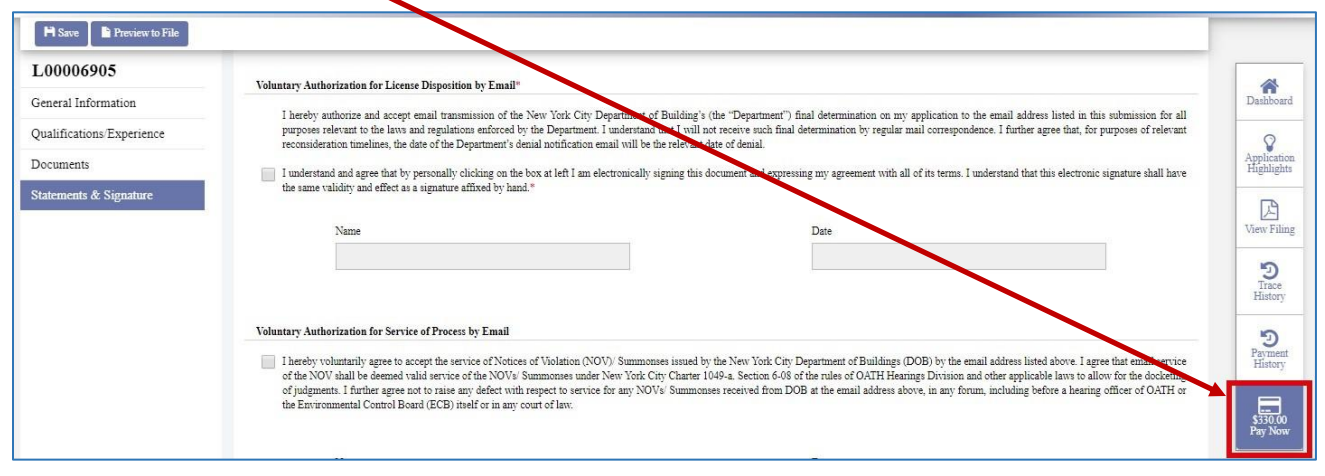

#### 37) Payment Confirmation. Click Yes to make a payment now.

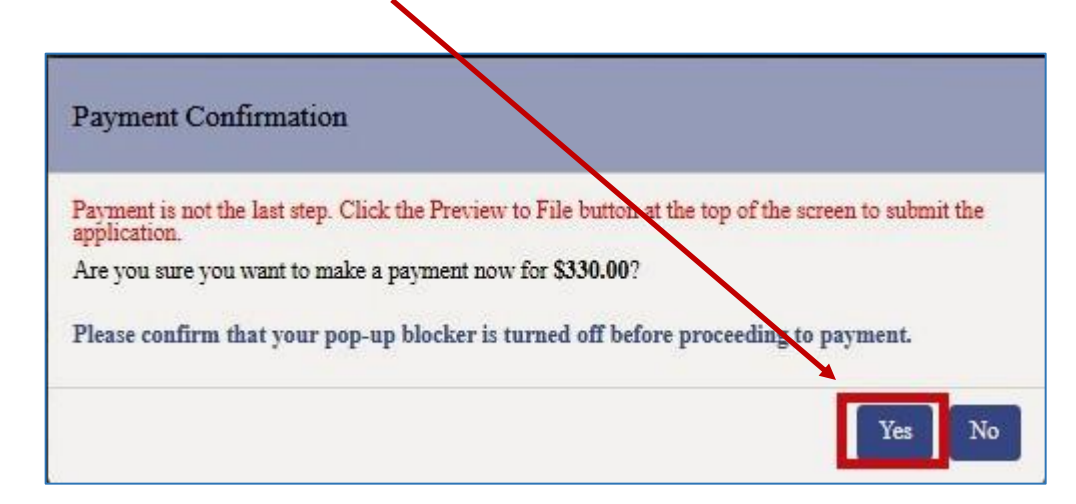

| nter Payment Deta                                                                                      | alis                                 | 1. Select Items 2. Enter Payment 3. Review and Pay                                            |
|----------------------------------------------------------------------------------------------------|--------------------------------------|-----------------------------------------------------------------------------------------------|
| am Total: \$330.00<br>ervice Fee: \$8.60<br>ayment Amount: \$338.80                                    | eCheck Credit Card                   | /                                                                                             |
| Itder New Application Fee<br>38 NGW Licensing<br>0006908: New License - Welder<br>zense Fee<br>5030.00 | Credit and debit of 2.00% of the pay | ard payments are charged a service fee of<br>ment amount. This fee is nonrefundable.          |
|                                                                                                    | Billing Inform                       | mation                                                                                        |
|                                                                                                    | If you are paying the name and add   | with a credit or debit card, please make sure you entropy<br>dress associated with this card. |
|                                                                                                    | First Name *                         |                                                                                               |
|                                                                                                    | Last Name *                          |                                                                                               |
|                                                                                                    | Country *                            | United States                                                                                 |
|                                                                                                    | Address *                            |                                                                                               |
|                                                                                                    | City *                               |                                                                                               |
|                                                                                                    | State *                              | New York *                                                                                    |
|                                                                                                    | Postal Code *                        |                                                                                               |
|                                                                                                    | Phone *                              |                                                                                               |
|                                                                                                    | Email *                              |                                                                                               |
|                                                                                                    | Re-enter Email *                     |                                                                                               |
|                                                                                                    |                                      | CONTINUE CANCEL PAYMENT                                                                       |
|                                                                                                    |                                      |                                                                                               |

38)Payment Details. Provide payment information then Click Continue

39) Payment Method. Click Next

| NYC CityPay    |                                                                                                    |
|----------------|----------------------------------------------------------------------------------------------------|
| Payment Method | * Indicates required field<br>• Pay by credit card<br>• Pay by credit card<br>• VISA • • • • • • • • • • • • • • • • • • • |
| NVC CityPay    |                                                                                                    |

### 40) Payment Information. Click Next.

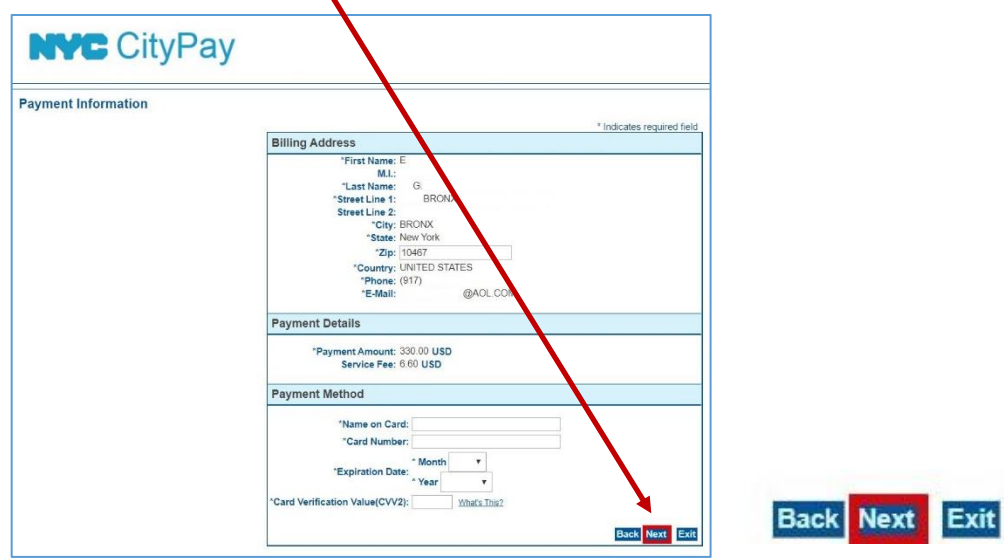

#### 41)Click Pay Now

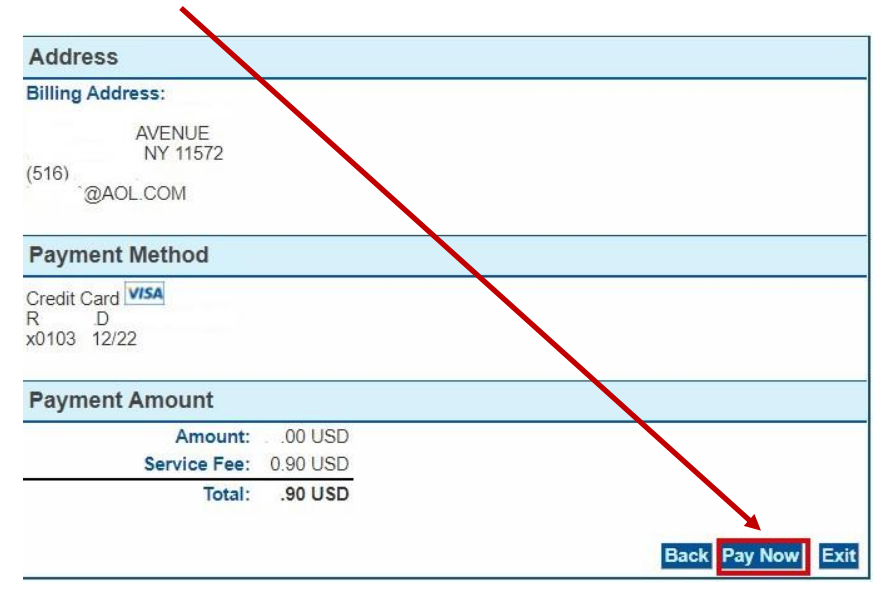

#### 42) Payment has been submitted. Click OK

| Notification                | × |
|-----------------------------|---|
| Payment has been submitted. |   |
| ОК                          |   |

I

### 43)After Payment has been submitted Click Save

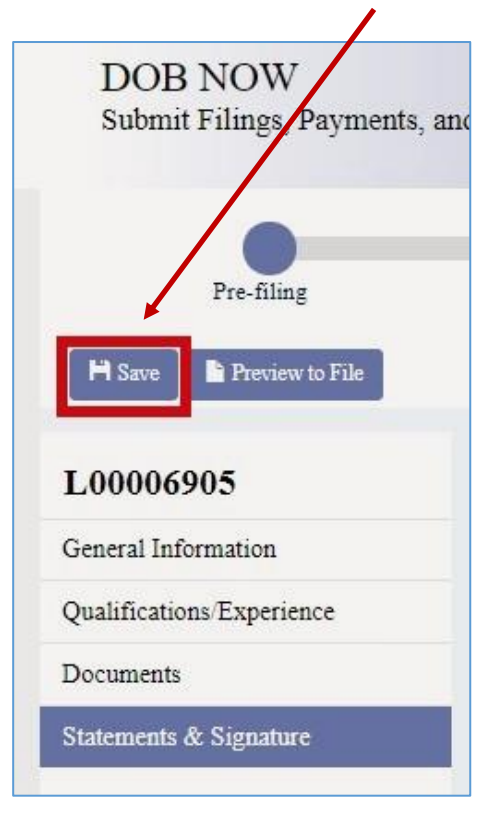

## 44) Click Preview to File, For Application Preview

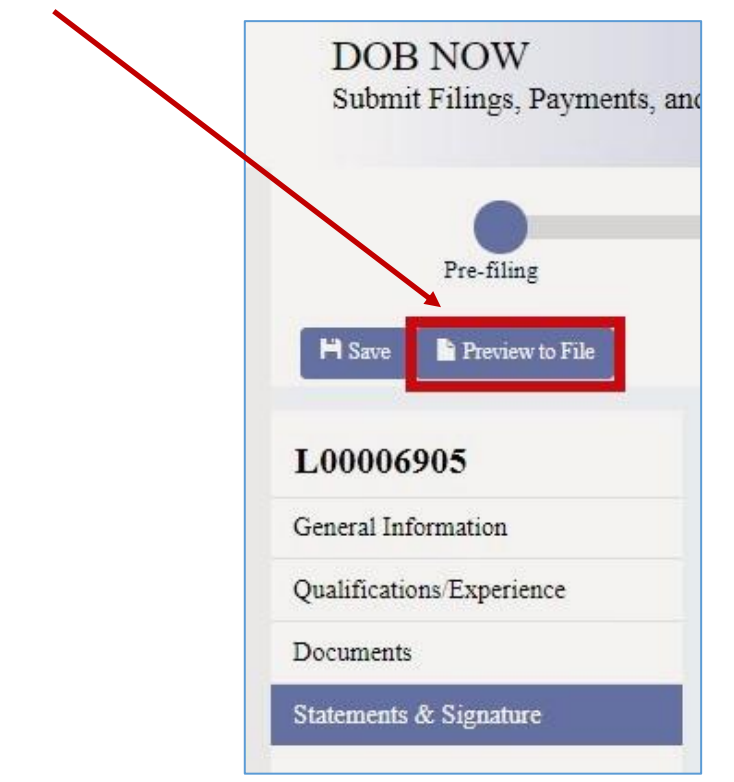

**45)Application Preview.** Note the total pages to preview.

Click Next to preview the pages. Application Preview « Previous Next » 🗨 Zoom Q Zoom 100% v Page : 1 / 5 DOB NOW LICENSING Application Highlights Application Number: L00006893 Application Type: New License License Type: Welder Pre-filing License Application Status: Payment Summary s Application Fee: License Card Fee: \$0.00 Renewal Late Fee: \$0.00 \$. Total Fee: Amount Paid: \$ \$0.00 Amount Due: 🖪 File C Return to Application View

### **46)**Application Preview

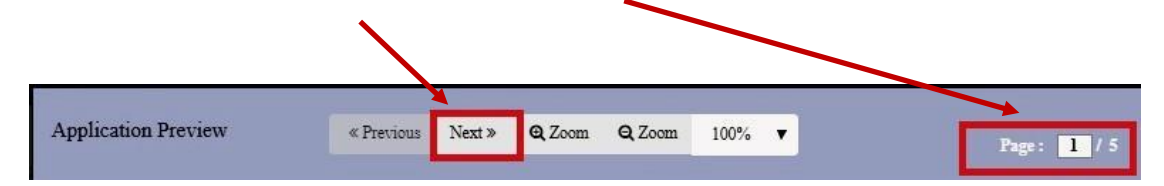

# 47) Application Preview. Last page

|                                                                                                    | (Electronic                                                                                                    | ally Signed)                                                                                                    |                                                                                                    |                                                                                                    |                                                                 |
|----------------------------------------------------------------------------------------------------|----------------------------------------------------------------------------------------------------|----------------------------------------------------------------------------------------------------|----------------------------------------------------------------------------------------------------|----------------------------------------------------------------------------------------------------|-----------------------------------------------------------------|
|                                                                                                    |                                                                                                    |                                                                                                    |                                                                                                    |                                                                                                    |                                                                 |
| Voluntary Auth                                                                                            | horization for Li                                                                                                    | cense Dispositio                                                                                                    | n by Email                                                                                                    |                                                                                                    |                                                                 |
| I hereby authoriz<br>application to the<br>understand that I<br>reconsideration I                         | e and accept email trans<br>e email address listed in th<br>I will not receive such fina<br>timelines, the date of the                            | mission of the New York Ci<br>his submission for all purpo<br>al determination by regular<br>Department's denial notifica                                    | ity Department of Building's<br>uses relevant to the laws an<br>mail correspondence. I furt<br>ation email will be the relev                    | (the "Department") final determination<br>of regulations enforced by the Depart<br>her agree that, for purposes of releva<br>ant date of denial.                                                 | on an my<br>Iment. I<br>Int                                     |
| I understand and<br>with all of its term                                                                  | agree that by personally<br>ts. I understand that this r                                                                                          | clicking on the box at left I<br>electronic signature shall ha                                                                                               | am electronically signing th<br>sve the same validity and e                                                                                     | is application and expressing my agr<br>ffect as a signature affixed by hand.                                                                                                    | reement                                                         |
| Name:                                                                                                    | R'<br>(Electronic                                                                                                    | S"<br>ally Signed)                                                                                                    | Date:                                                                                                    | 04/07/2020                                                                                                    |                                                                 |
| Voluntary Auth                                                                                            | horization for Se                                                                                                    | ervice of Process                                                                                                    | by Email                                                                                                    |                                                                                                    |                                                                 |
| I hereby voluntari<br>Buildings(DOB) b<br>Summonses und<br>the docketing of j<br>email address ab<br>law. | ly agree to accept the set<br>by the emailaddress listed<br>er New York City Charter<br>judgments. I further agree<br>kove, in any forum, includi | rvice of Notices of Violation<br>above. I agree that email a<br>1049-a. Section 6-08 of the<br>enot to raise any defect with<br>ing before a hearing officer | (NOV)/ Summonses issue<br>service of the NOV shall be<br>e rules of OATH Hearings I<br>h respect to service for any<br>of OATH or the Environme | d by the New York City Department of<br>deemed valid service of the NOVs/<br>Division and ofter applicable laws to<br>NOVs/ Summonses received from D<br>ntal Control Board (ECB) itself or in a | of<br>allow for<br>NOB at the<br>ny court of                    |
| Name:                                                                                                    | R'<br>(Electronic                                                                                                    | S <sup>r</sup><br>ally Signed)                                                                                                    | Date:                                                                                                    | 04/07/2020                                                                                                    |                                                                 |
| I understand and<br>with all of its term                                                                  | d agree that by personally<br>ns. I understand that this r                                                                                        | clicking on the box at left I<br>electronic signature shall ha                                                                                               | am electronically signing t<br>ave the same validity and e                                                                                      | his document and expressing my agr<br>ffect as a signature affixed by hand.                                                                                                    | eement                                                          |
| Name:                                                                                                    | R<br>(Electronic                                                                                                    | S<br>ally Signed)                                                                                                    | Date:                                                                                                    | 04/07/2020                                                                                                    |                                                                 |
|                                                                                                    |                                                                                                    |                                                                                                    |                                                                                                    |                                                                                                    |                                                                 |
|                                                                                                    |                                                                                                    |                                                                                                    |                                                                                                    |                                                                                                    |                                                                 |
|                                                                                                    |                                                                                                    |                                                                                                    |                                                                                                    |                                                                                                    |                                                                 |
|                                                                                                    |                                                                                                    |                                                                                                    |                                                                                                    |                                                                                                    | Page 5 of 5                                                     |
| ☑ I understand and agre<br>with all of its terms. I                                                       | e that by personally<br>understand that this                                                                                                    | y clicking on the box<br>electronic signature                                                                                                    | t at left I am electror<br>shall have the same v                                                                                                | ically signing this applicatic<br>alidify and effect as a signatu                                                                                                    | Page 5 of 5<br>m and expressing my agree<br>re affixed by hand. |

# 48) Application Preview. Bottom of last page. Click / Check Box

**49)Click File** to submit New License Application to DOB NOW Licensing.

**50)Notification**: Application has been submitted to DOB for review. View Application for a printout of the application submitted.

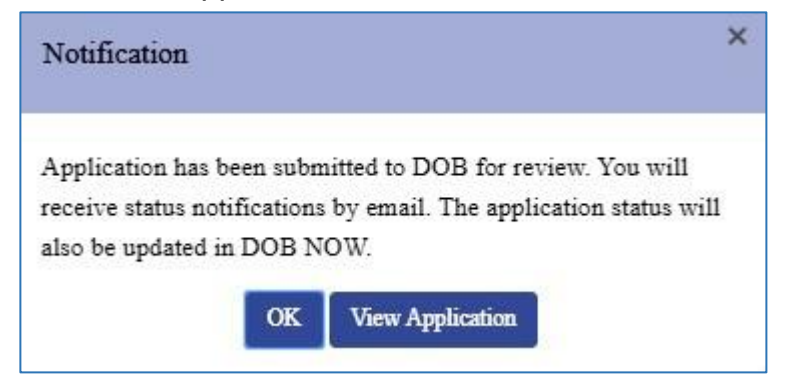

## 51) Pending Background Review. Sign out

|                         | NYC Buildings                                                                                                    |                                              |                   |                  | 311 Search all NYC.gov websites | *                                                             |
|-------------------------|----------------------------------------------------------------------------------------------------|----------------------------------------------|-------------------|------------------|---------------------------------|---------------------------------------------------------------|
| DOB<br>NOW<br>LICENSING | DOB NOW<br>Submit Filings, Payments, a                                                                                                    | nd Requests to the NYC Department of Buildin | gs                |                  | Welcome, R.<br>Last Logi        | S<br>.COM<br>n: 4/72020 12:28:09 PM<br>Need Help?<br>Sign Out |
|                         | Pre-filing                                                                                                    | Pending Background Review                    | Pending QA Review | Renewal Approved | Renewed License Card Issued     | Dashboard                                                     |
|                         | Save Preview to File                                                                                                    |                                              |                   |                  |                                 | Application<br>Highlights                                     |
|                         | L00000355                                                                                                    | Applicant of Record - Statements a           | & Signature       |                  |                                 |                                                               |
|                         | General Information                                                                                                    |                                              |                   |                  |                                 |                                                               |
|                         | Qualifications Experience                                                                                                    | License Application"                         |                   |                  |                                 |                                                               |
|                         | Documents       As a condition of being granted a license registration and or qualification from the New York (City Department of Buildings, I attent that I comply with all New York City Administrative Code and Department or regulations, and directive governing how licenses' registration and or qualification holders conduct their specific trade.         Statements & Signature       In the reserved de information provide in this application and, to the best of my, knowledge and belief, attent to its accuracy. I understand that falsification of any statement made to the Department midemeasor and that it is also unlawful to give to a city employee, or for a city employee to accept, any benefit, monetary or otherwise, either as a gratuity for properly performing the job or in exchange special consideration. Such actions are punitable by introduces in the one of license registration and/or qualification.         In the event of an accident that involves my actions undertaken in competion with my license/registration and/or qualification.       I understand that the Administrative Code requires that I cooperate with involves my actions undertaken in comparison.         If       I understand and agree that by personally clicking on the box at left I an electronically signing this application and expressing my agreement with all of its terms. I understand that this electronic signature a line of the same validity and effect as a signature affinded by hand. <sup>4</sup> |                                              |                   |                  |                                 | D<br>Trace<br>History                                         |
|                         |                                                                                                    |                                              |                   |                  |                                 | Payment<br>History                                            |
|                         |                                                                                                    |                                              |                   |                  |                                 | \$0.00<br>Pay Now                                             |
|                         |                                                                                                    | Name                                         |                   | Date             |                                 |                                                               |
|                         |                                                                                                    | R. S                                         |                   | 04/07/2020       |                                 |                                                               |
|                         |                                                                                                    | (Electronically Signed)                      |                   |                  |                                 |                                                               |
|                         |                                                                                                    |                                              |                   |                  |                                 |                                                               |

52) You will receive email notifications.

| DOB<br>NOW<br>LICENSING | DOB NOW<br>Submit Filings, Payments, and F | Welcome, P. S<br>COM<br>Lan Login: 47/2020 12:28:69 Pol<br>Need Help?<br>Sign Out |                   |                  |                             |           |
|-------------------------|--------------------------------------------|-----------------------------------------------------------------------------------|-------------------|------------------|-----------------------------|-----------|
|                         | Pre-filing                                 | Pending Background Review                                                         | Pending QA Review | Renewal Approved | Renewed License Card Issued | Dashboard |